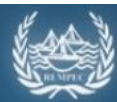

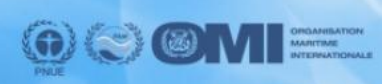

Guide technique pour les utilisateurs de l'Outil électronique d'aide à la décision pour la gestion des déchets issus de déversement d'hydrocarbures

# *Guide technique pour les utilisateurs de*

# l'Outil électronique d'aide à la décision pour

# la gestion des déchets issus de déversement

## d'hydrocarbures

### Administrateur National

#### Table des matières

| 1. | Intro | duction                                                                        | 2 |
|----|-------|--------------------------------------------------------------------------------|---|
| 2. | Inter | face du menu "Modifier le plan"                                                | 2 |
| 3. | Gest  | ion du Plan de Gestion des Déchets issus d'une Pollution par les Hydrocarbures | 3 |
| 3  | .1.   | Actualisation des informations du plan                                         | 3 |
|    | 3.1.1 | . Informations générales pour toutes les sections du plan                      | 3 |
|    | 3.1.2 | 2. Informations spécifiques sur la Section 5 du plan                           | 4 |
| З  | .2.   | Définir l'état de développement du plan                                        | 4 |
| 3  | .3.   | Restaurer des informations                                                     | 5 |

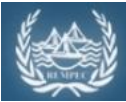

Outil Méditerranéen d'aide à la décision pour la gestion des déchets issus de pollutions marines par hydrocarbures

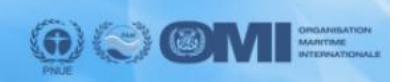

Guide technique pour les utilisateurs de l'Outil électronique d'aide à la décision pour la gestion des déchets issus de déversement d'hydrocarbures

#### 1. Introduction

Ce tutorial a pour objectif de faciliter le développement d'un Plan de Gestion des Déchets issus d'une Pollution par les Hydrocarbures (PGDPH) en utilisant l'Outil d'aide à la décision pour la gestion des déchets issus de déversement d'hydrocarbures en Méditerranée. Ce tutoriel décrit brièvement l'interface électronique de l'outil et les fonctionnalités disponibles.

### 2. Interface du menu "Modifier le plan"

La figure suivante souligne et décrit les principales composantes du menu « Modifier le plan ». Cette interface est seulement accessible pour les administrateurs nationaux en charge de l'actualisation du plan.

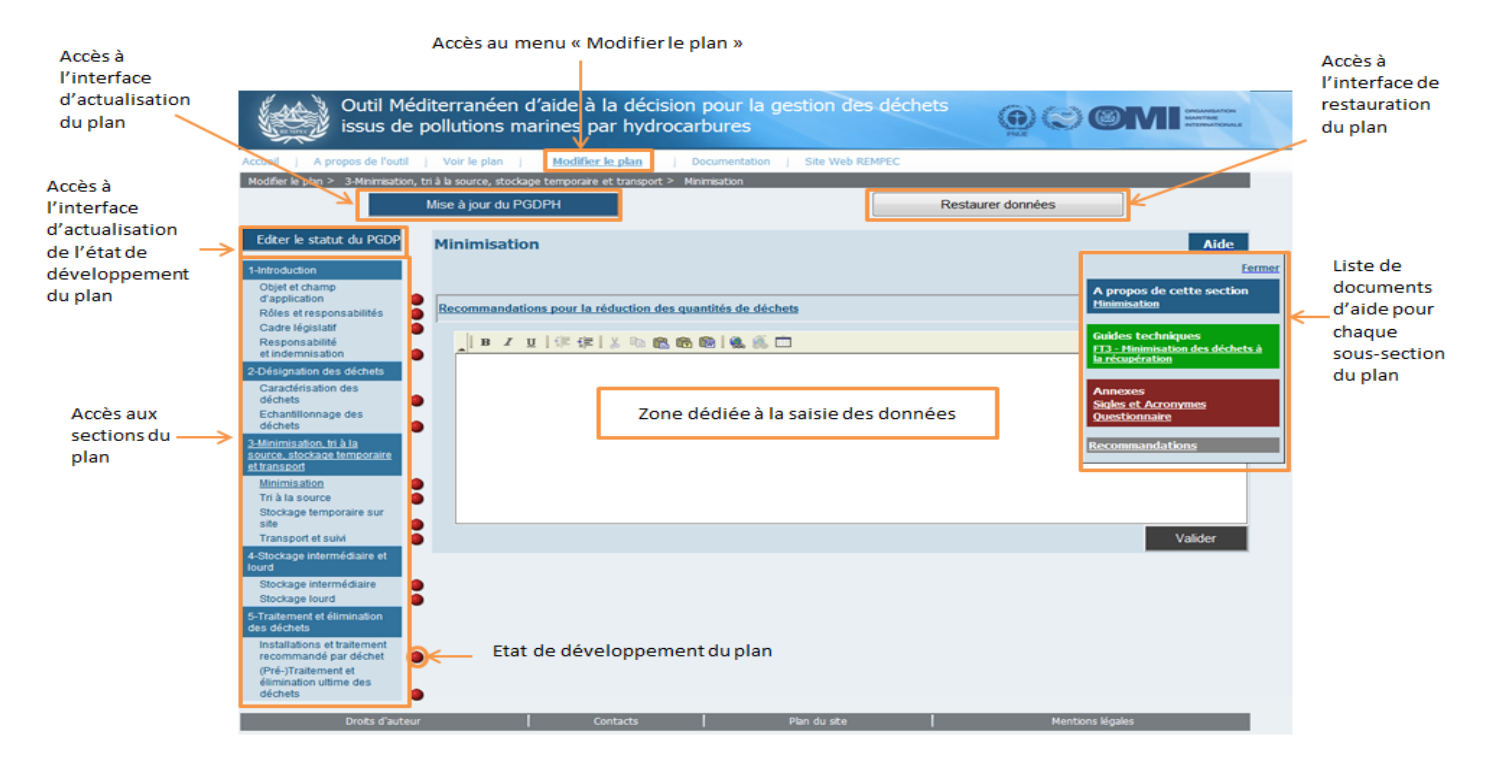

Figure 1 : Interface de l'Outil électronique d'aide à la décision pour la gestion des déchets issus de déversement d'hydrocarbures

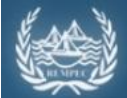

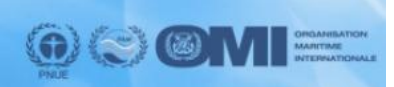

Guide technique pour les utilisateurs de l'Outil électronique d'aide à la décision pour la gestion des déchets issus de déversement d'hydrocarbures

### 3. <u>Gestion du Plan de Gestion des Déchets issus d'une Pollution par les</u> <u>Hydrocarbures</u>

### 3.1. Actualisation des informations du plan

#### 3.1.1. Informations générales pour toutes les sections du plan

Il est recommandé de saisir les informations dans l'ordre des sections du plan. L'administrateur national n'a cependant pas besoin de finaliser une section pour accéder à une autre.

L'administrateur national peut ajouter des données en utilisant deux types de fenêtre de saisie :

a. Boîte de texte : l'administrateur national peut saisir le texte dans la zone de texte, avec une série de fonctions de formatage et d'édition (i.e. gras, italique, souligné, copier, coller, etc...). Des tableaux et hyperliens pour le téléchargement de documents ou sites externes peuvent être ajoutés.

| В | I | <u>u</u>   († | ( <b>#</b> ) ( | K 🖻 | <b>(</b> 2) | 6 | ð i 🤮 |  |
|---|---|---------------|----------------|-----|-------------|---|-------|--|
|   |   |               |                |     |             |   |       |  |
|   |   |               |                |     |             |   |       |  |
|   |   |               |                |     |             |   |       |  |
|   |   |               |                |     |             |   |       |  |
|   |   |               |                |     |             |   |       |  |
|   |   |               |                |     |             |   |       |  |

Figure 2 : interface de la boîte de texte

b. Des tableaux prédéfinis, tels que pour les contacts et installations, peuvent être ajoutés ( $\bigcirc$ ), modifiés ( $\checkmark$ ) et supprimés ( $\bigcirc$ ).

|                                    |                                                                            | 0  |
|------------------------------------|----------------------------------------------------------------------------|----|
| Name                               | Name of the Authority in charge of managing the storage of oil spill waste | 20 |
| Address                            | To be specifically defined for each Country.                               |    |
| Contact details                    | To be specificaly defined for each Country.                                |    |
| Telephone                          | To be specificaly defined for each Country.                                |    |
| E-mail                             | To be specifically defined for each Country.                               |    |
| Fax                                | To be specifically defined for each Country.                               |    |
| Status (Local, Regional, National) | To be specifically defined for each Country.                               |    |

Figure 3 : interface des tableaux prédéfinis

Pour assister les administrateurs nationaux à la compréhension des objectifs et contenus de chaque soussection du plan, les documents suivants sont disponibles depuis le bouton "Aide", pour chaque sous-section :

- Description de la sous-section,
- Guides techniques,
- Annexes,
- Recommandations.

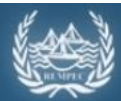

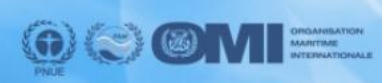

Guide technique pour les utilisateurs de l'Outil électronique d'aide à la décision pour la gestion des déchets issus de déversement d'hydrocarbures

### 3.1.2. Informations spécifiques sur la Section 5 du plan

La section 5 constitue le noyau du PGDPH, et est cruciale pour la définition des flux de déchets disponibles dans le pays. La procédure de saisie des informations dans cette section est détaillée ci-dessous :

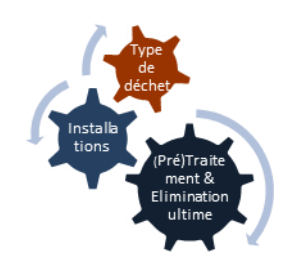

| Objectifs                                                                                                    | Actions                                                                                                    |
|----------------------------------------------------------------------------------------------------|----------------------------------------------------------------------------------------------------|
| <ol> <li>Lister les installations qui peuvent traiter les d<br/>issus de déversement d'hydrocarbures et four<br/>informations générales sur chacune de ces<br/>installations, y compris les coordonnées<br/>géographiques pour une localisation cartograp</li> </ol> | <ul> <li>Échets Cliquer sur l'icône <sup>③</sup> pour ajouter une installation et remplir la fiche de renseignements.</li> <li>Cliquer sur l'icône <i>d</i> pour modifier les informations sur l'installation.</li> </ul> |
| <ol> <li>Sélectionner et classer les (pré)traitements et<br/>éliminations ultimes disponibles pour chaque<br/>installation, et sélectionner les déchets pouva<br/>pris en charge par ces traitements.</li> </ol>                                                     | Cliquer sur l'icône *** pour accéder à une interface spécifique pour :                                                                                                    |
| a. Ajouter un ou plusieurs traitements.                                                                                                    | <ul> <li>Cliquer sur l'icône<sup>O</sup>.</li> <li>→ Choisir un des traitements existant dans<br/>le menu déroulant.</li> </ul>                                                                                           |
| <ul> <li>b. Identifier le déchet issu de déverseme<br/>d'hydrocarbures pris en charge par le<br/>traitement sélectionné.</li> </ul>                                                                                                    | ent Cocher les cases.<br>→ (l'administrateur national peut<br>sélectionner un ou plusieurs déchet(s))                                                                                                    |
| <ul> <li>c. Spécifier le critère de classement asso<br/>traitement sélectionné.</li> </ul>                                                                                                    | ocié au → Cocher les cases.                                                                                                    |
| Les actions 2a, 2b et 2c doivent être répétées                                                                                                    | pour chaque traitement disponible dans l'installation.                                                                                                    |
| <ol> <li>Spécifier le type de déchets issus de déversem<br/>d'hydrocarbures qui ne peut pas être pris en c</li> </ol>                                                                                                    | ent<br>harge.<br>Cliquer sur l'icône Dour ajouter un<br>déchet hydrocarburé non pris en charge<br>(l'administrateur national peut ajouter<br>un ou plusieurs déchets)                                                     |

#### 3.2. Définir l'état de développement du plan

Pour contrôler le développement du PGDPH, l'administrateur national peut spécifier l'état de développement de chaque sous-section sous-sections complétées, sous-sections partiellement complétées et sous-sections vides). Pour actualiser le statut d'une sous-section, cliquer sur "Editer le statut du PGDPH" et cocher la case appropriée pour chaque sous-section.

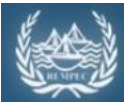

Outil Méditerranéen d'aide à la décision pour la gestion des déchets issus de pollutions marines par hydrocarbures

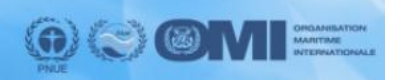

Guide technique pour les utilisateurs de l'Outil électronique d'aide à la décision pour la gestion des déchets issus de déversement d'hydrocarbures

#### 3.3. <u>Restaurer des informations</u>

Les données effacées ou actualisées par erreur peuvent être restaurées grâce au bouton "Restaurer données". Sélectionner la sous-section concernée puis cliquer sur l'icône de restauration correspondante.

Les tableaux prédéfinis peuvent être définitivement effacés de la partie Restauration en cliquant sur l'icône de suppression (<sup>(G)</sup>).

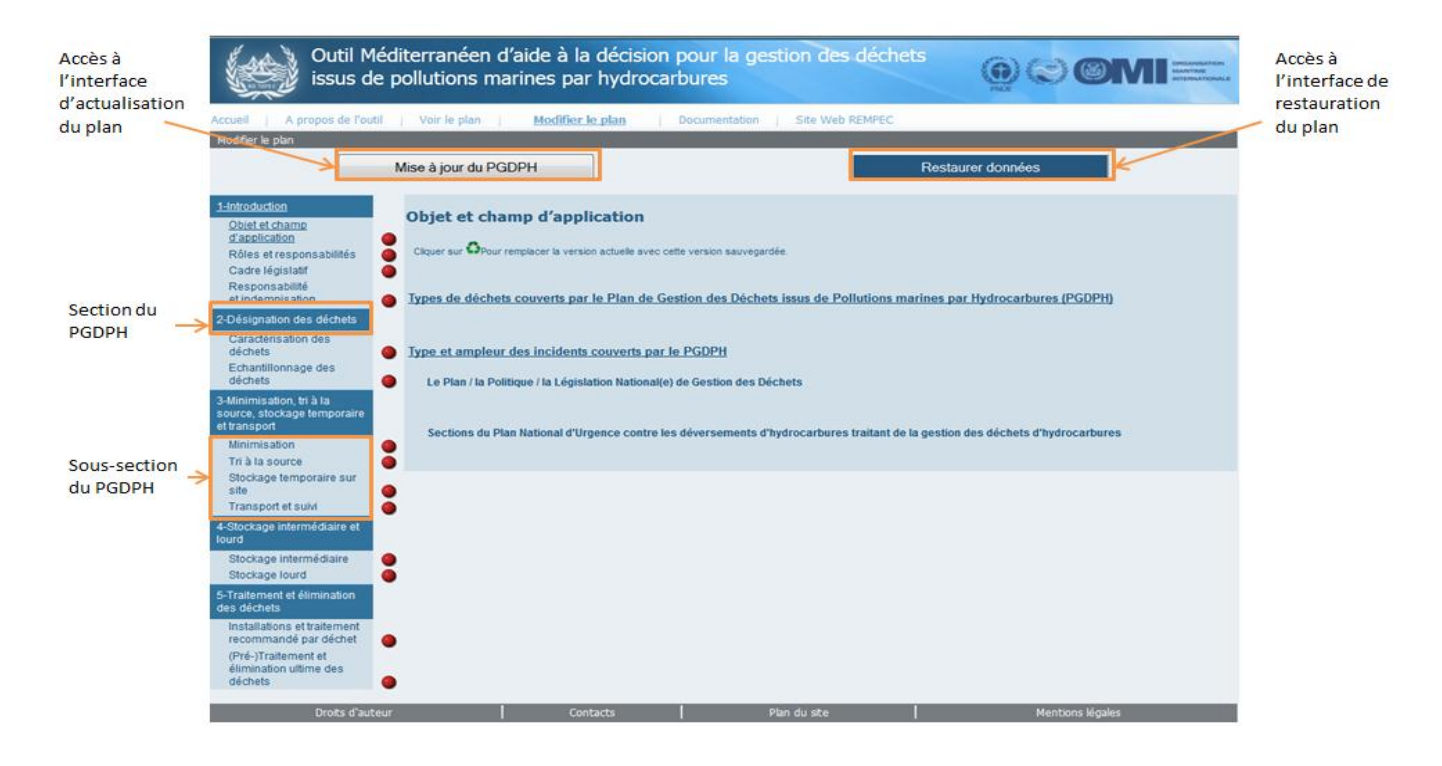